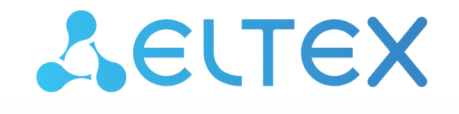

Комплексные решения для построения сетей

# Управление и мониторинг по протоколу SNMP

ECSS-10, версия 3.14.15

## Содержание

| 1     | Отправка алармов ECSS-10 через SNMP трапы                          | . 4 |
|-------|--------------------------------------------------------------------|-----|
| 2     | Настройка SNMP агента                                              | . 6 |
| 3     | Доступ к активным вызовам в SNMP-таблице доменов                   | . 7 |
| 3.1   | Пример настройки SNMPv2c                                           | 7   |
| 3.2   | Пример настройки SNMPv3                                            | 7   |
| 3.3   | Доступ к данным домена                                             | . 8 |
| 3.3.1 | Доступ к данным домена для SNMP v2c:                               | . 8 |
| 3.3.2 | Для версии SNMPv3                                                  | . 9 |
| 3.4   | Включение и отключение мониторинга по SNMP                         | 10  |
| 4     | Доступ к активным вызовам системы                                  | 11  |
| 4.1   | Получение списка активных вызовов в ECSS-10 через протокол SNMPv3  | 11  |
| 4.2   | Получение списка активных вызовов в ECSS-10 через протокол SNMPv2c | 11  |

.

- Отправка алармов ECSS-10 через SNMP трапы
- Настройка SNMP агента
- Доступ к активным вызовам в SNMP-таблице доменов
  - Пример настройки SNMPv2c
  - Пример настройки SNMPv3
  - Доступ к данным домена
    - Доступ к данным домена для SNMP v2c:Для версии SNMPv3
  - Включение и отключение мониторинга по SNMP
- Доступ к активным вызовам системы
  - Получение списка активных вызовов в ECSS-10 через протокол SNMPv3
  - Получение списка активных вызовов в ECSS-10 через протокол SNMPv2c

# 1 Отправка алармов ECSS-10 через SNMP трапы

Система ECSS-10 позволяет настроить отправку алармов системы через SNMP сообщения.

Подсистема SNMP в рамках ECSS-10 в силу особенностей библиотеки Erlang по работе с SNMP настраивается через набор файлов, располагающихся по пути:

/etc/ecss/snmp/agent

Для того чтобы ECSS-10 мог отправлять трапы на сторонний сервер, необходимо в файле target\_addr.conf описать конфигурационную строку:

% В данной конфигурации указана транспортная информация, куда необходимо пересылать трапы

% {TargetName, Ip, Udp, Timeout, RetryCount, TagList, ParamsName, EngineId, TMask, MaxMessageSize}.

• TargetName – уникальное имя для направления отправки трапов

- Ip, Udp адрес и порт для отправки трапаTimeout тайм-аут на доставку сообщения
- RetryCount количество повторных посылок сообщения
- TagList имя тега, указанного в notify.conf
- Engineld имя target-а, который будет указан в target\_params.conf

Пример:

```
{"Eltex EMS v2", [172,16,0,22], 162, 1500, 3, "std_trap", "target_v2", "", [], 2048}.
```

Для того чтобы с SSW можно было повторно запросить список аварий, которые он оправляет через SNMP трапы (повторно запросить отправку трапов), в файле необходимо /etc/ecss/snmp/agent/ community.conf прописать community с именем private (comminuty должно совпадать с тем, что используется на стороне клиента) с правами на изменения:

{"private", "private", "all-rights", "", ""}.

После этого необходимо перезапустить ecss-mediator:

sudo systemctl restart ecss-mediator.service

Активировать snmpAgent в системе ECSS-10 через терминал управления Cocon:

```
ssw@[bus@ecss1]:/$ cluster/mediator/md1/properties/rpss/set * snmpAgentEnable true
Property "snmpAgentEnable" successfully changed from:
false
   to
true.
```

Выполнив эти действия, ECSS-10 на запрос по SNMP set по OID 1.3.6.1.4.1.35265.4.4 со значением 1 повторно вышлет все аварии через SNMP трапы. Так же в случаи возникновения других аварий в системе, они будут отправлены на указанный хост в SNMP трапах.

# 2 Настройка SNMP агента

SNMP агент ECSS по умолчанию использует порт udp/1610. Изменить его можно, отредактировав в конфигурационном файле /etc/ecss/snmp/agent/agent.conf опцию intAgentUDPPort.

Например:

{intAgentUDPPort, 3161}.

После этого нужно перезапустить ecss-mediator:

```
sudo systemctl restart ecss-mediator
```

Убедитесь, что данный порт не конфликтует с портом snmpd (по умолчанию udp/161, подробнее Настройка snmpd).

### 3 Доступ к активным вызовам в SNMP-таблице доменов

Мониторинг доменов осуществляется через SNMP таблицу по фиксированные Oid, при этом конкретный домен определяется или с помощью контекста (SNMP v.3), или с помощью community (SNMP v.2c). Права доступа выставляются непосредственно на строку таблицы. Вместо утилиты snmpwalk, которая использует SNMP-запрос get-next, необходимо использовать snmpget. Для того чтобы получить доступ по протоколу SNMPv2c необходимо выбрать для домена секретную строчку community. Затем, используя утилиту snmpget и данную строчку community, можно получить значения интересующих нас параметров.

### 3.1 Пример настройки SNMPv2c

Для избежания конфликтов community в разных доменах, community-строка префиксируется именем домена. Таким образом результирующая строка community должна иметь вид: <имя домена>:<community>

Настройка community через интерфейс командной строки:

```
ssw@[bus@ecss1]:/$ domain/test.domain/snmp/agent/properties/set snmp_v2c_community
test.domain:aaa111
Property "snmp_v2c_community" successfully changed from:
"none"
to
"test.domain:aaa111".
```

По умолчанию сразу после создания домена доступ по snmp v.2 выключен. Для того чтобы включить доступ, необходимо задать community-строку, и выставить значение свойства snmp\_v2c\_enabled = true:

```
admin@[mycelium1@ecss1]:/$ domain/test.domain/snmp/agent/properties/set
snmp_v2c_enabled true
Property "snmp_v2c_enabled" successfully changed from:
false
   to
true.
```

При переходе с более ранней версии, старые community, которые не удовлетворяют новой политике доступа, станут невалидными, и доступ по snmp v.2c будет закрыт. Чтобы открыть доступ, необходимо задать корректные в рамках новой политики community.

### 3.2 Пример настройки SNMPv3

Для SNMPv3 необходимо сконфигурировать authentication и privacy ключи. Имя пользователя в данном случае = <имя домена>.

Настройка authentication и privacy ключей через интерфейс командной строки:

```
ssw@[bus@ecss1]:/$ domain/test.domain/snmp/agent/properties/set snmp_v3_auth_priv
sample_auth_key sample_priv_key
Property "snmp_v3_auth_priv" successfully changed from:
{none}
to
{"sample_auth_key", "sample_priv_key"}.
```

По умолчанию сразу после создания домена доступ по snmp 3 выключен. Для того чтобы включить доступ, необходимо задать authentication и privacy ключи, и выставить значение свойства snmp\_v3\_enabled = true:

```
admin@[mycelium1@ecss1]:/$ domain/test.domain/snmp/agent/properties/set
snmp_v3_enabled true
Property "snmp_v3_enabled" successfully changed from:
false
    to
true.
```

#### 3.3 Доступ к данным домена

Чтобы прочитать значение ячейки в SNMP-таблице доменов можно использовать *snmpget*. Свойства домена имеют следующий абсолютный Oid:

#### 1.3.6.1.4.1.35265.2.10.11.2.<0id свойства>

Где Oid свойства может иметь следующие значения:

- "1" Имя домена;
- "2" Количество активных вызовов.

#### 3.3.1 Доступ к данным домена для SNMP v2c:

```
Получение всех свойств домена с помощью snmpwalk:
snmpwalk -c <Community> -v 2c <Host>:<Port> .1.3.6.1.4.1.35265.2.10.11.2
```

Получение конкретного свойства домена с помощью snmpget:

```
snmpget -c <Community> -v 2c <Host>:<Port> .1.3.6.1.4.1.35265.2.10.11.2.<Oid свойства>.0
```

#### Пример:

Все свойства домена:

```
snmpwalk -c test.domain:aaa111 -v 2c 192.168.23.114:1610 .1.3.6.1.4.1.35265.2.10.11.2
-l noAuthNoPriv
iso.3.6.1.4.1.35265.2.10.11.2.1.0 = STRING: "test.domain"
iso.3.6.1.4.1.35265.2.10.11.2.2.0 = Gauge32: 5
iso.3.6.1.4.1.35265.2.10.11.2.2.0 = No more variables left in this MIB View (It is
past the end of the MIB tree),
```

Имя домена:

```
davidqo@ubuntu:~$ snmpget -c test.domain:aaa111 2c 192.168.23.114:1610 .1.3.6.1.4.1.35265.2.10.11.2.1.1.2.2 iso.3.6.1.4.1.35265.1.2.1.1.2.2 = STRING: "domain2"
```

#### Количество активных вызовов:

davidqo@ubuntu:~\$ snmpget -c test.domain:aaa111 -v 2c 192.168.23.114:1610 .1.3.6.1.4.1.35265.2.10.11.2.1.1.3.2 iso.3.6.1.4.1.35265.1.2.1.1.3.2 = Gauge32: 22

Где

- STRING: "test.domain" имя домена;
- Gauge32: 5 количество активных вызовов.

#### 3.3.2 Для версии SNMPv3

Команда для получения всех свойств домена с помощью snmpwalk имеет следующий вид: snmpwalk –u <DomainName> –A <AuthKey> –X <PrivKey> –v 3 <Host>:<Port> . 1.3.6.1.4.1.35265.2.10.11.2 –l authPriv –n <DomainName>

Получение конкретного свойства домена с помощью snmpget:

```
snmpget -u <DomainName> -A <AuthKey> -X <PrivKey> -v 3 <Host>:<Port> .
1.3.6.1.4.1.35265.2.10.11.2.<Oid свойства>.0 -l authPriv -n <DomainName>
```

Где

- <AuthKey> и <PrivKey> Это соответственно authentication и privacy ключи (см. Команды SNMP)
- Флаг и Имя пользователя (Равно имени домена)
- Флаг *n* Context (Равно имени домена)

#### Пример

```
snmpwalk -u test.domain -A sample_auth -X sample_priv -v 3 192.168.23.114:1610 .
1.3.6.1.4.1.35265.2.10.11.2 -l authPriv -n test.domain
iso.3.6.1.4.1.35265.2.10.11.2.1.0 = STRING: "test.domain"
iso.3.6.1.4.1.35265.2.10.11.2.2.0 = Gauge32: 5
iso.3.6.1.4.1.35265.2.10.11.2.2.0 = No more variables left in this MIB View (It is
past the end of the MIB tree)
```

Имя домена:

```
snmpwalk -u test.domain -A sample_auth_key -X sample_priv_key -v 3 192.168.118.29:1610
.1.3.6.1.4.1.35265.2.10.11.2.1 -l authPriv -n test.domain
iso.3.6.1.4.1.35265.2.10.11.2.1.0 = STRING: "test.domain"
```

Количество активных вызовов:

snmpwalk -u test.domain -A sample\_auth\_key -X sample\_priv\_key -v 3
192.168.118.29:1610 .1.3.6.1.4.1.35265.2.10.11.2.2 -l authPriv -n test.domain
iso.3.6.1.4.1.35265.2.10.11.2.2.0 = Gauge32: 5

Где

- STRING: "test.domain" имя домена;
- Gauge32: 5 количество активных вызовов.

Для каждого домена ECSS-10 создаётся один SNMP пользователь. Значение community по умолчанию отсутствуют. Значения по умолчанию для SNMPv3 AuthKey и PrivKey также отсутствуют. После создания домена необходимо задать безопасные значения.

### 3.4 Включение и отключение мониторинга по SNMP

Чтобы отключить доступ по SNMPv3 необходимо выставить свойства SNMP \_v3\_enabled в значение false:

```
ssw@[bus@ecss1]:/$ domain/test.domain/snmp/agent/properties/set snmp_v3_enabled false
Property "snmp_v3_enabled" successfully changed from:
true
to
false
```

Аналогично для версии SNMP2c свойства *snmp\_v2c\_enabled* нужно выставить в значение true для включения и false для выключения.

# 4 Доступ к активным вызовам системы

Команды по изменению параметров доступа по SNMPv2c и SNMPv3 уровня ECSS-10:

```
/cluster/mediator/<NAME>/snmp/agent/properties/
```

Параметры доступа по протоколу SNMP для информации уровня ECSS-10, аналогичны параметрам уровня домена:

ssw@[bus@ecss1]:/\$ cluster/mediator/md1/snmp/agent/properties/info

| Property                                                                          | Value                                                       |
|-----------------------------------------------------------------------------------|-------------------------------------------------------------|
| snmp_v2c_community<br> snmp_v2c_enabled<br> snmp_v3_auth_priv<br> snmp_v3_enabled | <br> 12345678<br> true<br> {"12345678","23456789"}<br> true |

Имя пользователя для аутентификации по SNMPv3 "ssw".

Для дополнительной информации о настройке доступа по SNMP v2c и v3 см. настройку доступа по SNMP уровня домена.

#### 4.1 Получение списка активных вызовов в ECSS-10 через протокол SNMPv3

snmpget -u ssw -A <AuthKey> -X <PrivKey> -v 3 <Host>:<Port> -l authPriv .
1.3.6.1.4.1.35265.2.10.11.3.1.0

Пример:

```
snmpget -u ssw -A 12345678 -X 23456789 -v 3 192.168.23.38:1610 -l authPriv .
1.3.6.1.4.1.35265.2.10.11.3.1.0
iso.3.6.1.4.1.35265.1.3.1.0 = Gauge32: 17
```

17 – число активных вызовов

#### 4.2 Получение списка активных вызовов в ECSS-10 через протокол SNMPv2c

```
snmpget -c <Community> -v 2c <Host>:<Port> .1.3.6.1.4.1.35265.2.10.11.3.1.0
Пример:
```

snmpget -c 12345678 -v 2c 192.168.23.38:1610 .1.3.6.1.4.1.35265.2.10.11.3.1.0
iso.3.6.1.4.1.35265.1.3.1.0 = Gauge32: 17

17 – число активных вызовов

12

.